# Keysight D90100NFC ONFI Compliance Test Application

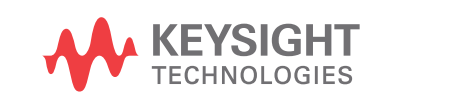

Programmer's Reference

# Notices

#### © Keysight Technologies, Inc. 2009-2021

No part of this manual may be reproduced in any form or by any means (including electronic storage and retrieval or translation into a foreign language) without prior agreement and written consent from Keysight Technologies, Inc. as governed by United States and international copyright laws.

#### Revision

Version 1.30.0.0

#### **Edition**

October 12, 2021

Available in electronic format only

Published by: Keysight Technologies, Inc. 1900 Garden of the Gods Road Colorado Springs, CO 80907 USA

#### Warranty

The material contained in this document is provided "as is," and is subject to being changed, without notice, in future editions. Further, to the maximum extent permitted by applicable law, Keysight disclaims all warranties, either express or implied, with regard to this manual and any information contained herein, including but not limited to the implied warranties of merchantability and fitness for a particular purpose. Keysight shall not be liable for errors or for incidental or consequential damages in connection with the furnishing, use, or performance of this document or of any information contained herein. Should Keysight and the user have a separate written agreement with warranty terms covering the material in this document that conflict with these terms, the warranty terms in the separate agreement shall control.

### **Technology License**

The hardware and/or software described in this document are furnished under a license and may be used or copied only in accordance with the terms of such license.

### U.S. Government Rights

The Software is "commercial computer software," as defined by Federal Acquisition Regulation ("FAR") 2.101. Pursuant to FAR 12.212 and 27.405-3 and Department of Defense FAR Supplement ("DFARS") 227.7202, the U.S. government acquires commercial computer software under the same terms by which the software is customarily provided to the public. Accordingly, Keysight provides the Software to U.S. government customers under its standard commercial license, which is embodied in its End User License Agreement (EULA), a copy of which can be found at www.keysight.com/find/sweula. The license set forth in the EULA represents the exclusive authority by which the U.S. government may use, modify, distribute, or disclose the Software. The EULA and the license set forth therein, does not require or permit, among other things, that Keysight: (1) Furnish technical information related to commercial computer software or commercial computer software documentation that is not customarily provided to the public; or (2) Relinquish to, or otherwise provide, the government rights in excess of these rights customarily provided to the public to use, modify, reproduce, release, perform, display, or disclose commercial computer software or commercial computer software documentation. No additional government requirements beyond those set forth in the EULA shall apply, except to the extent that those terms, rights, or licenses are explicitly required from all providers of commercial computer software pursuant to the FAR and the DFARS and are set forth specifically in writing elsewhere in the EULA. Keysight shall be under no obligation to update, revise or otherwise modify the Software. With respect to any technical data as defined by FAR 2.101, pursuant to FAR 12.211 and 27.404.2 and DFARS 227.7102, the U.S. government acquires no greater than Limited Rights as defined in FAR 27.401 or DFAR 227.7103-5 (c), as applicable in any technical data.

### **Safety Notices**

## CAUTION

A **CAUTION** notice denotes a hazard. It calls attention to an operating procedure, practice, or the like that, if not correctly performed or adhered to, could result in damage to the product or loss of important data. Do not proceed beyond a **CAUTION** notice until the indicated conditions are fully understood and met.

### WARNING

A WARNING notice denotes a hazard. It calls attention to an operating procedure, practice, or the like that, if not correctly performed or adhered to, could result in personal injury or death. Do not proceed beyond a WARNING notice until the indicated conditions are fully understood and met.

# In This Book

This book is your guide to programming the Keysight Technologies D90100NFC ONFI Compliance Test Application.

- Chapter 1, "Introduction to Programming," starting on page 7, describes compliance application programming basics.
- Chapter 2, "Configuration Variables and Values," starting on page 9, Chapter 3, "Test Names and IDs," starting on page 27, and Chapter 4, "Instruments," starting on page 35 provide information specific to programming the D90100NFC ONFI Compliance Test Application.

#### How to Use This Book

Programmers who are new to compliance application programming should read all of the chapters in order. Programmers who are already familiar with this may review chapters 2, 3, and 4 for changes.

# Contents

In This Book / 3

## 1 Introduction to Programming

Remote Programming Toolkit / 8

- 2 Configuration Variables and Values
- 3 Test Names and IDs
- 4 Instruments

Index

# 1 Introduction to Programming

Remote Programming Toolkit / 8

This chapter introduces the basics for remote programming a compliance/test application. The programming commands provide the means of remote control. Basic operations that you can do remotely with a computer and a compliance/test app running on an oscilloscope include:

- Launching and closing the application.
- Configuring the options.
- Running tests.
- Getting results.
- · Controlling when and were dialogs get displayed
- · Saving and loading projects.

You can accomplish other tasks by combining these functions.

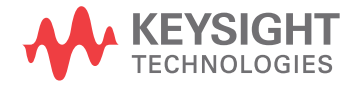

# Remote Programming Toolkit

The majority of remote interface features are common across all the Keysight Technologies, Inc. family of compliance/test applications. Information on those features is provided in the N5452A Compliance Application Remote Programming Toolkit available for download from Keysight here: www.keysight.com/find/rpi. The D90100NFC ONFI Compliance Test Application uses Remote Interface Revision 6.21. The help files provided with the toolkit indicate which features are supported in this version.

In the toolkit, various documents refer to "application-specific configuration variables, test information, and instrument information". These are provided in Chapters 2, 3, and 4 of this document, and are also available directly from the application's user interface when the remote interface is enabled (View>Preferences::Remote tab::Show remote interface hints). See the toolkit for more information.

Keysight D9010ONFC ONFI Compliance Test Application Programmer's Reference

# 2 Configuration Variables and Values

The following table contains a description of each of the D9010ONFC ONFI Compliance Test Application options that you may query or set remotely using the appropriate remote interface method. The columns contain this information:

- GUI Location Describes which graphical user interface tab contains the control used to change the value.
- Label Describes which graphical user interface control is used to change the value.
- Variable The name to use with the SetConfig method.
- Values The values to use with the SetConfig method.
- Description The purpose or function of the variable.

For example, if the graphical user interface contains this control on the **Set Up** tab:

• Enable Advanced Features

then you would expect to see something like this in the table below:

#### Table 1 Example Configuration Variables and Values

| GUI<br>Location | Label                       | Variable       | Values      | Description                         |
|-----------------|-----------------------------|----------------|-------------|-------------------------------------|
| Set Up          | Enable Advanced<br>Features | EnableAdvanced | True, False | Enables a set of optional features. |

and you would set the variable remotely using:

```
ARSL syntax
------
arsl -a ipaddress -c "SetConfig 'EnableAdvanced' 'True'"
C# syntax
```

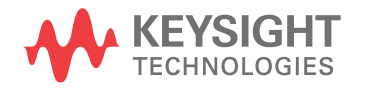

remoteAte.SetConfig("EnableAdvanced", "True");

Here are the actual configuration variables and values used by this application:

**NOTE** Some of the values presented in the table below may not be available in certain configurations. Always perform a "test run" of your remote script using the application's graphical user interface to ensure the combinations of values in your program are valid.

NOTE

The file, "ConfigInfo.txt", which may be found in the same directory as this help file, contains all of the information found in the table below in a format suitable for parsing.

### Table 2 Configuration Variables and Values

| GUI<br>Location | Label                      | Variable                        | Values                                          | Description                                                                                                    |
|-----------------|----------------------------|---------------------------------|-------------------------------------------------|----------------------------------------------------------------------------------------------------|
| Configure       | ALE_SE                     | ALESEChannel                    | CHANnel1,<br>CHANnel2,<br>CHANnel3,<br>CHANnel4 | Identifies the source channel for<br>ALE Signal.                                                                                                    |
| Configure       | ALE_SE High<br>Voltage (V) | InputThreshold_ALE_SE_Hig<br>h  | (Accepts<br>user-defined text),<br>1.15, 0.750  | Identifies the High Voltage for<br>ALE Single-Ended.                                                                                                    |
| Configure       | ALE_SE Low<br>Voltage (V)  | InputThreshold_ALE_SE_Low       | (Accepts<br>user-defined text),<br>0.650, 0.450 | Identifies the Low Voltage for ALE<br>Single-Ended.                                                                                                    |
| Configure       | Base Ratio                 | BurstTriggerBaseRatio_ALES<br>E | (Accepts<br>user-defined text),<br>0.20         | Specify the value of the top ratio<br>used when triggering for the ALE<br>Signal. The value set here is<br>applicable ONLY when the<br>"Threshold Mode" option is set to<br>"TopBaseRatio".            |
| Configure       | Base Ratio                 | BurstTriggerBaseRatio_CE_S<br>E | (Accepts<br>user-defined text),<br>0.20         | Specify the value of the top ratio<br>used when triggering for the<br>READ/WRITE burst data. The<br>value set here is applicable ONLY<br>when the "Threshold Mode"<br>option is set to "TopBaseRatio". |
| Configure       | Base Ratio                 | BurstTriggerBaseRatio_CLES<br>E | (Accepts<br>user-defined text),<br>0.20         | Specify the value of the top ratio<br>used when triggering for the CLE<br>Signal. The value set here is<br>applicable ONLY when the<br>"Threshold Mode" option is set to<br>"TopBaseRatio".            |

| GUI<br>Location | Label      | Variable                           | Values                                  | Description                                                                                                    |
|-----------------|------------|------------------------------------|-----------------------------------------|----------------------------------------------------------------------------------------------------|
| Configure       | Base Ratio | BurstTriggerBaseRatio_DQ           | (Accepts<br>user-defined text),<br>0.20 | Specify the value of the base ratio<br>used when triggering for the<br>READ/WRITE burst data. The<br>value set here is applicable ONLY<br>when the "Threshold Mode"<br>option is set to "TopBaseRatio". |
| Configure       | Base Ratio | BurstTriggerBaseRatio_DQS          | (Accepts<br>user-defined text),<br>0.20 | Specify the value of the base ratio<br>used when triggering for the<br>READ/WRITE burst data. The<br>value set here is applicable ONLY<br>when the "Threshold Mode"<br>option is set to "TopBaseRatio". |
| Configure       | Base Ratio | BurstTriggerBaseRatio_DQS<br>Minus | (Accepts<br>user-defined text),<br>0.20 | Specify the value of the top ratio<br>used when triggering for the<br>READ/WRITE burst data. The<br>value set here is applicable ONLY<br>when the "Threshold Mode"<br>option is set to "TopBaseRatio".  |
| Configure       | Base Ratio | BurstTriggerBaseRatio_DQS<br>Plus  | (Accepts<br>user-defined text),<br>0.20 | Specify the value of the top ratio<br>used when triggering for the<br>READ/WRITE burst data. The<br>value set here is applicable ONLY<br>when the "Threshold Mode"<br>option is set to "TopBaseRatio".  |
| Configure       | Base Ratio | BurstTriggerBaseRatio_RE           | (Accepts<br>user-defined text),<br>0.20 | Specify the value of the base ratio<br>used when triggering for the<br>READ/WRITE burst data. The<br>value set here is applicable ONLY<br>when the "Threshold Mode"<br>option is set to "TopBaseRatio". |
| Configure       | Base Ratio | BurstTriggerBaseRatio_REMi<br>nus  | (Accepts<br>user-defined text),<br>0.20 | Specify the value of the base ratio<br>used when triggering for the<br>READ/WRITE burst data. The<br>value set here is applicable ONLY<br>when the "Threshold Mode"<br>option is set to "TopBaseRatio". |
| Configure       | Base Ratio | BurstTriggerBaseRatio_REPl<br>us   | (Accepts<br>user-defined text),<br>0.20 | Specify the value of the base ratio<br>used when triggering for the<br>READ/WRITE burst data. The<br>value set here is applicable ONLY<br>when the "Threshold Mode"<br>option is set to "TopBaseRatio". |

| GUI<br>Location | Label                        | Variable                       | Values                                          | Description                                                                                                    |
|-----------------|------------------------------|--------------------------------|-------------------------------------------------|----------------------------------------------------------------------------------------------------|
| Configure       | Base Ratio                   | BurstTriggerBaseRatio_WES<br>E | (Accepts<br>user-defined text),<br>0.20         | Specify the value of the top ratio<br>used when triggering for the WE<br>Signal. The value set here is<br>applicable ONLY when the<br>"Threshold Mode" option is set to<br>"TopBaseRatio". |
| Configure       | CE_SE Channel                | CESEChannel                    | CHANnel1,<br>CHANnel2,<br>CHANnel3,<br>CHANnel4 | Identifies the source channel for<br>CE Single-Ended Signal.                                                                                                    |
| Configure       | CE_SE High<br>Voltage (V)    | CE_SE_High_ac                  | (Accepts<br>user-defined text),<br>1.15, 0.750  | Identifies the High Voltage for CE<br>Single-Ended.                                                                                                    |
| Configure       | CE_SE Low Voltage<br>(V)     | CE_SE_Low_ac                   | (Accepts<br>user-defined text),<br>0.650, 0.450 | Identifies the Low Voltage for CE<br>Single-Ended.                                                                                                    |
| Configure       | CLE_SE                       | CLESEChannel                   | CHANnel1,<br>CHANnel2,<br>CHANnel3,<br>CHANnel4 | Identifies the source channel for<br>CLE Single-Ended Signal.                                                                                                    |
| Configure       | CLE_SE High<br>Voltage (V)   | InputThreshold_CLE_SE_Hig<br>h | (Accepts<br>user-defined text),<br>1.15, 0.750  | Identifies the High Voltage for<br>CLE Single-Ended.                                                                                                    |
| Configure       | CLE_SE Low<br>Voltage (V)    | InputThreshold_CLE_SE_Low      | (Accepts<br>user-defined text),<br>0.650, 0.450 | Identifies the Low Voltage for CLE<br>Single-Ended.                                                                                                    |
| Configure       | Consecutive<br>DQS/RE Cycles | ConsecutiveCycles              | (Accepts<br>user-defined text),<br>200          | This Parameter allow to change<br>the consecutive periods for<br>tDSC(avg), tJITper and tJITcc<br>tests                                                                                    |
| Configure       | DQ Channel                   | DQChannel                      | CHANnel1,<br>CHANnel2,<br>CHANnel3,<br>CHANnel4 | Identifies the source channel for<br>DQ Single-Ended Signal.                                                                                                    |
| Configure       | DQS Minus                    | DQSMinusChannel                | CHANnel1,<br>CHANnel2,<br>CHANnel3,<br>CHANnel4 | Identifies the source channel for<br>DQS Minus Signal.                                                                                                    |

 Table 2
 Configuration Variables and Values (continued)

| GUI<br>Location | Label                      | Variable                       | Values                                          | Description                                                                                                    |
|-----------------|----------------------------|--------------------------------|-------------------------------------------------|----------------------------------------------------------------------------------------------------|
| Configure       | DQS Plus                   | DQSPlusChannel                 | CHANnel1,<br>CHANnel2,<br>CHANnel3,<br>CHANnel4 | Identifies the source channel for<br>DQS Plus Signal.                                                                                                    |
| Configure       | DQS signal source          | UseDQSdiff                     | 1, 0                                            | Specifies the available DQS<br>signal source to be used for all<br>DQS required Tests.                                                                                                    |
| Configure       | DQS_Diff Channel           | DQSChannel                     | CHANnel1,<br>CHANnel2,<br>CHANnel3,<br>CHANnel4 | Identifies the source channel for<br>DQS Differential Signal.                                                                                                    |
| Configure       | DQS_SE High<br>Voltage (V) | InputThreshold_DQS_SE_Hig<br>h | (Accepts<br>user-defined text),<br>1.15, 0.750  | Identifies the High Voltage for<br>DQS Single Ended.                                                                                                    |
| Configure       | DQS_SE Low<br>Voltage (V)  | InputThreshold_DQS_SE_Lo<br>w  | (Accepts<br>user-defined text),<br>0.650, 0.450 | Identifies the Low Voltage for<br>DQS Single Ended.                                                                                                    |
| Configure       | Derated Limit<br>Method    | DeratedLimitMethod             | 0, 1                                            | This option is used to select the<br>method to determine the derating<br>values used in calculation of the<br>dynamic test limit for tests that<br>support derating<br>[tDS-Diff(derate),tDH-Diff(derate)<br>]. When the "Nominal Method"<br>option is selected, the nominal<br>slew rates of the relevant test<br>signal (DQ) will be used to<br>determine the derating value.<br>Otherwise if "Tangent Method"<br>option is selected, the slew rates<br>of a tangent line to the actual test<br>signal (DQ) will be used to<br>determine the derating value<br>instead. |
| Configure       | Lower Threshold (V)        | ALESE_Low_Thresh               | (Accepts<br>user-defined text),<br>0.650        | Specify the lower measurement<br>threshold used for ALE SE<br>Channel. The value set here is<br>applicable ONLY when the<br>"Threshold Mode" option is set to<br>"Custom Threshold".                                                                                                    |

| GUI<br>Location | Label               | Variable            | Values                                   | Description                                                                                                    |
|-----------------|---------------------|---------------------|------------------------------------------|----------------------------------------------------------------------------------------------------|
| Configure       | Lower Threshold (V) | CE_SE_Low_Thresh    | (Accepts<br>user-defined text),<br>0.650 | Specify the lower measurement<br>threshold used for ALE Channel.<br>The value set here is applicable<br>ONLY when the "Threshold Mode"<br>option is set to "Custom<br>Threshold".       |
| Configure       | Lower Threshold (V) | CLESE_Low_Thresh    | (Accepts<br>user-defined text),<br>0.650 | Specify the lower measurement<br>threshold used for CLE SE<br>Channel. The value set here is<br>applicable ONLY when the<br>"Threshold Mode" option is set to<br>"Custom Threshold".    |
| Configure       | Lower Threshold (V) | DQSMinus_Low_Thresh | (Accepts<br>user-defined text),<br>0.650 | Specify the lower measurement<br>threshold used for DQS Minus<br>Channel. The value set here is<br>applicable ONLY when the<br>"Threshold Mode" option is set to<br>"Custom Threshold". |
| Configure       | Lower Threshold (V) | DQSPlus_Low_Thresh  | (Accepts<br>user-defined text),<br>0.650 | Specify the lower measurement<br>threshold used for DQS Plus<br>Channel. The value set here is<br>applicable ONLY when the<br>"Threshold Mode" option is set to<br>"Custom Threshold".  |
| Configure       | Lower Threshold (V) | DQS_Low_Thresh      | (Accepts<br>user-defined text),<br>-0.50 | Specify the lower measurement<br>threshold used for DQS Channel.<br>The value set here is applicable<br>ONLY when the "Threshold Mode"<br>option is set to "Custom<br>Threshold".       |
| Configure       | Lower Threshold (V) | DQ_Low_Thresh       | (Accepts<br>user-defined text),<br>0.650 | Specify the lower measurement<br>threshold used for DQ Channel.<br>The value set here is applicable<br>ONLY when the "Threshold Mode"<br>option is set to "Custom<br>Threshold".        |
| Configure       | Lower Threshold (V) | REMinus_Low_Thresh  | (Accepts<br>user-defined text),<br>0.650 | Specify the lower measurement<br>threshold used for RE Channel.<br>The value set here is applicable<br>ONLY when the "Threshold Mode"<br>option is set to "Custom<br>Threshold".        |

| Table 2 | Configuration | Variables and | Values | (continued) |
|---------|---------------|---------------|--------|-------------|
|---------|---------------|---------------|--------|-------------|

| GUI<br>Location | Label                    | Variable          | Values                                           | Description                                                                                                    |
|-----------------|--------------------------|-------------------|--------------------------------------------------|----------------------------------------------------------------------------------------------------|
| Configure       | Lower Threshold (V)      | REPlus_Low_Thresh | (Accepts<br>user-defined text),<br>0.650         | Specify the lower measurement<br>threshold used for RE Plus<br>Channel. The value set here is<br>applicable ONLY when the<br>"Threshold Mode" option is set to<br>"Custom Threshold".                                                                                                    |
| Configure       | Lower Threshold (V)      | RE_Low_Thresh     | (Accepts<br>user-defined text),<br>-0.50         | Specify the lower measurement<br>threshold used for RE Channel.<br>The value set here is applicable<br>ONLY when the "Threshold Mode"<br>option is set to "Custom<br>Threshold".                                                                                                    |
| Configure       | Lower Threshold (V)      | WESE_Low_Thresh   | (Accepts<br>user-defined text),<br>0.650         | Specify the lower measurement<br>threshold used for WE SE<br>Channel. The value set here is<br>applicable ONLY when the<br>"Threshold Mode" option is set to<br>"Custom Threshold".                                                                                                    |
| Configure       | Max Acquisition<br>Count | MaxAcqCount       | (Accepts<br>user-defined text),<br>5, 10, 20, 50 | Determine the maximum number<br>of acquisition that the app will<br>used to try and achieved the<br>required READ/WRITE<br>measurement burst count(as<br>specified in the "Multi Burst<br>Count" option) when performing<br>the tests. *Note: This option is<br>applicable to all READ /WRITE<br>burst related tests in the<br>Electrical Tests group and Timing<br>Tests group. |
| Configure       | Middle Threshold<br>(V)  | ALESE_Mid_Thresh  | (Accepts<br>user-defined text),<br>0.900         | Specify the middle measurement<br>threshold used for ALE SE<br>Channel. The value set here is<br>applicable ONLY when the<br>"Threshold Mode" option is set to<br>"Custom Threshold".                                                                                                    |
| Configure       | Middle Threshold<br>(V)  | CE_SE_Mid_Thresh  | (Accepts<br>user-defined text),<br>0.900         | Specify the middle measurement<br>threshold used for CE Channel.<br>The value set here is applicable<br>ONLY when the "Threshold Mode"<br>option is set to "Custom<br>Threshold".                                                                                                    |

| GUI<br>Location | Label                   | Variable            | Values                                   | Description                                                                                                    |
|-----------------|-------------------------|---------------------|------------------------------------------|----------------------------------------------------------------------------------------------------|
| Configure       | Middle Threshold<br>(V) | CLESE_Mid_Thresh    | (Accepts<br>user-defined text),<br>0.900 | Specify the middle measurement<br>threshold used for CLE SE<br>Channel. The value set here is<br>applicable ONLY when the<br>"Threshold Mode" option is set to<br>"Custom Threshold".    |
| Configure       | Middle Threshold<br>(V) | DQSMinus_Mid_Thresh | (Accepts<br>user-defined text),<br>0.900 | Specify the middle measurement<br>threshold used for DQS Minus<br>Channel. The value set here is<br>applicable ONLY when the<br>"Threshold Mode" option is set to<br>"Custom Threshold". |
| Configure       | Middle Threshold<br>(V) | DQSPlus_Mid_Thresh  | (Accepts<br>user-defined text),<br>0.900 | Specify the middle measurement<br>threshold used for DQS Plus<br>Channel. The value set here is<br>applicable ONLY when the<br>"Threshold Mode" option is set to<br>"Custom Threshold".  |
| Configure       | Middle Threshold<br>(V) | DQS_Mid_Thresh      | (Accepts<br>user-defined text),<br>0.00  | Specify the middle measurement<br>threshold used for DQS Channel.<br>The value set here is applicable<br>ONLY when the "Threshold Mode"<br>option is set to "Custom<br>Threshold".       |
| Configure       | Middle Threshold<br>(V) | DQ_Mid_Thresh       | (Accepts<br>user-defined text),<br>0.900 | Specify the middle measurement<br>threshold used for DQ Channel.<br>The value set here is applicable<br>ONLY when the "Threshold Mode"<br>option is set to "Custom<br>Threshold".        |
| Configure       | Middle Threshold<br>(V) | REMinus_Mid_Thresh  | (Accepts<br>user-defined text),<br>0.900 | Specify the middle measurement<br>threshold used for RE Channel.<br>The value set here is applicable<br>ONLY when the "Threshold Mode"<br>option is set to "Custom<br>Threshold".        |
| Configure       | Middle Threshold<br>(V) | REPlus_Mid_Thresh   | (Accepts<br>user-defined text),<br>0.900 | Specify the middle measurement<br>threshold used for RE Plus<br>Channel. The value set here is<br>applicable ONLY when the<br>"Threshold Mode" option is set to<br>"Custom Threshold".   |

| Table 2 | Configuration | Variables and | Values (c | ontinued) |
|---------|---------------|---------------|-----------|-----------|
|---------|---------------|---------------|-----------|-----------|

| GUI<br>Location | Label                               | Variable                       | Values                                              | Description                                                                                                    |
|-----------------|-------------------------------------|--------------------------------|-----------------------------------------------------|----------------------------------------------------------------------------------------------------|
| Configure       | Middle Threshold<br>(V)             | RE_Mid_Thresh                  | (Accepts<br>user-defined text),<br>0.00             | Specify the middle measurement<br>threshold used for RE Channel.<br>The value set here is applicable<br>ONLY when the "Threshold Mode"<br>option is set to "Custom<br>Threshold".                                                                                                    |
| Configure       | Middle Threshold<br>(V)             | WESE_Mid_Thresh                | (Accepts<br>user-defined text),<br>0.900            | Specify the middle measurement<br>threshold used for WE SE<br>Channel. The value set here is<br>applicable ONLY when the<br>"Threshold Mode" option is set to<br>"Custom Threshold".                                                                                                    |
| Configure       | Multi Burst Count                   | MultiBurstCount                | (Accepts<br>user-defined text),<br>1, 10, 100, 1000 | Determine the number of<br>READ/WRITE measurement<br>burst(s) that is required when<br>performing the tests. *Note: This<br>option is applicable to all READ<br>/WRITE burst related tests in the<br>Electrical Tests group and Timing<br>Tests group with the exception of<br>VOH(AC), VOH(DC), VOL(AC),<br>VOL(DC), VIHDiff(AC), VILDiff(AC),<br>VOHDiff(AC) and VOLDiff(AC)<br>tests. |
| Configure       | OfflineDataMode(M<br>ust be hidden) | OfflineDataMode                | (Accepts<br>user-defined text),<br>0.0, 1.0         | For supporting offline                                                                                                    |
| Configure       | Output Slew Rate<br>Requirements    | OutputSlewRateRequiremen<br>ts | 0, 1                                                | This Parameter allow to change<br>the Output Slew Rate<br>requirements option with ZQ<br>Calibration and without ZQ<br>calibration                                                                                                    |
| Configure       | RE Minus Channel                    | REMinusChannel                 | CHANnel1,<br>CHANnel2,<br>CHANnel3,<br>CHANnel4     | Identifies the source channel for<br>RE Minus Signal.                                                                                                    |
| Configure       | RE Plus Channel                     | REPlusChannel                  | CHANnel1,<br>CHANnel2,<br>CHANnel3,<br>CHANnel4     | Identifies the source channel for<br>RE Plus Signal.                                                                                                    |
| Configure       | RE signal source                    | UseREdiff                      | 1,0                                                 | Specifies the available RE signal source to be used for all RE required Read Tests.                                                                                                    |

| Table 2 | Configuration | Variables | and Values | (continued) |
|---------|---------------|-----------|------------|-------------|
| Table Z | Conliguration | variables | and values | (continuea) |

| GUI<br>Location | Label                                                        | Variable                           | Values                                                                     | Description                                                                                                    |
|-----------------|--------------------------------------------------------------|------------------------------------|----------------------------------------------------------------------------|----------------------------------------------------------------------------------------------------|
| Configure       | RE_Diff Channel                                              | REChannel                          | CHANnel1,<br>CHANnel2,<br>CHANnel3,<br>CHANnel4                            | Identifies the source channel for<br>RE Differential Signal.                                                                                                    |
| Configure       | RE_Diff High<br>Voltage (V)                                  | REHdiff_ac                         | (Accepts<br>user-defined text),<br>0.500, 0.300                            | Identifies the High Voltage for RE<br>Differential.                                                                                                    |
| Configure       | RE_Diff Low<br>Voltage (V)                                   | RELdiff_ac                         | (Accepts<br>user-defined text),<br>-0.500, -0.300                          | Identifies the Low Voltage for RE<br>Differential.                                                                                                    |
| Configure       | RE_SE High<br>Voltage (V)                                    | InputThreshold_RE_SE_High          | (Accepts<br>user-defined text),<br>1.15, 0.750                             | Identifies the High Voltage for RE<br>Single Ended.                                                                                                    |
| Configure       | RE_SE Low Voltage<br>(V)                                     | InputThreshold_RE_SE_Low           | (Accepts<br>user-defined text),<br>0.650, 0.450                            | Identifies the Low Voltage for RE<br>Single Ended.                                                                                                    |
| Configure       | Sampling Points<br>(Pts) Electrical and<br>Timing Tests Only | SamplingPoints                     | (Accepts<br>user-defined text),<br>2000000,<br>1000000, 500000,<br>4000000 | Specifies the sampling points to<br>be captured in all the tests except<br>Eye Digram tests. Reduce the<br>sampling points if the read/write<br>bursts are occuring very<br>frequently.                                                                                                    |
| Configure       | Sampling Points<br>(Pts) For Eye<br>Diagram Tests Only       | SamplingPointsNormalEyeDi<br>agram | (Accepts<br>user-defined text),<br>2000000, 250000,<br>500000, 4000000     | Specifies the sampling points to<br>be captured in Eye Digram tests.<br>Reduce the sampling points if the<br>read/write bursts are occuring<br>very frequently. The 500000<br>sample points is recomended for<br>the oscilloscope having Sampling<br>rate between 20G/Sa to 40G/Sa<br>because the slowness<br>peformance will happen in<br>setting higher sample points. For<br>the oscilloscope have higher<br>sampling rate like 80G/Sa or<br>above, user require to set the<br>sample points to a higher value. |

| Table 2 | Configuration | Variables and | Values | (continued) |
|---------|---------------|---------------|--------|-------------|
|---------|---------------|---------------|--------|-------------|

| GUI<br>Location | Label                    | Variable                   | Values                                        | Description                                                                                                    |
|-----------------|--------------------------|----------------------------|-----------------------------------------------|----------------------------------------------------------------------------------------------------|
| Configure       | Sampling Rate<br>(GSa/s) | SamplingRate               | MAX, 80, 40, 20,<br>10, 128, 64, 32, 16,<br>8 | Specifies the sampling rate for<br>the signal acquisition of all tests.<br>If the selected sampling rate is<br>higher than oscilloscope<br>capability, application will set<br>maximum sampling rate during<br>runtime.                                                                                                    |
| Configure       | Threshold Mode           | ThreshSetMode              | 1, 0                                          | By selecting "TopBaseRatio", the<br>system will automatically<br>determine the threshold settings<br>that are used for the<br>READ/WRITE burst triggering and<br>identification using the TopRatio<br>and BaseRatio specified for a<br>particular channel input. Setting<br>"Custom Threshold" allows user<br>to directly set the threshold<br>settings used instead. |
| Configure       | Top Ratio                | BurstTriggerTopRatio_ALESE | (Accepts<br>user-defined text),<br>0.80       | Specify the value of the top ratio<br>used when triggering for ALE<br>Signal. The value set here is<br>applicable ONLY when the<br>"Threshold Mode" option is set to<br>"TopBaseRatio".                                                                                                    |
| Configure       | Top Ratio                | BurstTriggerTopRatio_CE_SE | (Accepts<br>user-defined text),<br>0.80       | Specify the value of the top ratio<br>used when triggering for the<br>READ/WRITE burst data. The<br>value set here is applicable ONLY<br>when the "Threshold Mode"<br>option is set to "TopBaseRatio".                                                                                                    |
| Configure       | Top Ratio                | BurstTriggerTopRatio_CLESE | (Accepts<br>user-defined text),<br>0.80       | Specify the value of the top ratio<br>used when triggering for CLE<br>Signal. The value set here is<br>applicable ONLY when the<br>"Threshold Mode" option is set to<br>"TopBaseRatio".                                                                                                    |
| Configure       | Top Ratio                | BurstTriggerTopRatio_DQ    | (Accepts<br>user-defined text),<br>0.80       | Specify the value of the top ratio<br>used when triggering for the<br>READ/WRITE burst data. The<br>value set here is applicable ONLY<br>when the "Threshold Mode"<br>option is set to "TopBaseRatio".                                                                                                    |

| GUI<br>Location | Label     | Variable                          | Values                                  | Description                                                                                                    |
|-----------------|-----------|-----------------------------------|-----------------------------------------|----------------------------------------------------------------------------------------------------|
| Configure       | Top Ratio | BurstTriggerTopRatio_DQS          | (Accepts<br>user-defined text),<br>0.80 | Specify the value of the top ratio<br>used when triggering for the<br>READ/WRITE burst data. The<br>value set here is applicable ONLY<br>when the "Threshold Mode"<br>option is set to "TopBaseRatio". |
| Configure       | Top Ratio | BurstTriggerTopRatio_DQSM<br>inus | (Accepts<br>user-defined text),<br>0.80 | Specify the value of the top ratio<br>used when triggering for the<br>READ/WRITE burst data. The<br>value set here is applicable ONLY<br>when the "Threshold Mode"<br>option is set to "TopBaseRatio". |
| Configure       | Top Ratio | BurstTriggerTopRatio_DQSPl<br>us  | (Accepts<br>user-defined text),<br>0.80 | Specify the value of the top ratio<br>used when triggering for the<br>READ/WRITE burst data. The<br>value set here is applicable ONLY<br>when the "Threshold Mode"<br>option is set to "TopBaseRatio". |
| Configure       | Top Ratio | BurstTriggerTopRatio_RE           | (Accepts<br>user-defined text),<br>0.80 | Specify the value of the top ratio<br>used when triggering for the<br>READ/WRITE burst data. The<br>value set here is applicable ONLY<br>when the "Threshold Mode"<br>option is set to "TopBaseRatio". |
| Configure       | Top Ratio | BurstTriggerTopRatio_REMin<br>us  | (Accepts<br>user-defined text),<br>0.80 | Specify the value of the top ratio<br>used when triggering for the<br>READ/WRITE burst data. The<br>value set here is applicable ONLY<br>when the "Threshold Mode"<br>option is set to "TopBaseRatio". |
| Configure       | Top Ratio | BurstTriggerTopRatio_REPlu<br>s   | (Accepts<br>user-defined text),<br>0.80 | Specify the value of the top ratio<br>used when triggering for the<br>READ/WRITE burst data. The<br>value set here is applicable ONLY<br>when the "Threshold Mode"<br>option is set to "TopBaseRatio". |
| Configure       | Top Ratio | BurstTriggerTopRatio_WESE         | (Accepts<br>user-defined text),<br>0.80 | Specify the value of the top ratio<br>used when triggering for WE<br>Signal. The value set here is<br>applicable ONLY when the<br>"Threshold Mode" option is set to<br>"TopBaseRatio".                 |

| Table 2 | Configuration | Variables and | Values | (continued) |
|---------|---------------|---------------|--------|-------------|
|---------|---------------|---------------|--------|-------------|

| GUI<br>Location | Label                  | Variable           | Values                                  | Description                                                                                                    |
|-----------------|------------------------|--------------------|-----------------------------------------|----------------------------------------------------------------------------------------------------|
| Configure       | Upper Threshold<br>(V) | ALESE_Up_Thresh    | (Accepts<br>user-defined text),<br>1.15 | Specify the upper measurement<br>threshold used for ALE SE<br>Channel. The value set here is<br>applicable ONLY when the<br>"Threshold Mode" option is set to<br>"Custom Threshold".    |
| Configure       | Upper Threshold<br>(V) | CE_SE_Up_Thresh    | (Accepts<br>user-defined text),<br>1.15 | Specify the upper measurement<br>threshold used for CE Channel.<br>The value set here is applicable<br>ONLY when the "Threshold Mode"<br>option is set to "Custom<br>Threshold".        |
| Configure       | Upper Threshold<br>(V) | CLESE_Up_Thresh    | (Accepts<br>user-defined text),<br>1.15 | Specify the upper measurement<br>threshold used for CLE SE<br>Channel. The value set here is<br>applicable ONLY when the<br>"Threshold Mode" option is set to<br>"Custom Threshold".    |
| Configure       | Upper Threshold<br>(V) | DQSMinus_Up_Thresh | (Accepts<br>user-defined text),<br>1.15 | Specify the upper measurement<br>threshold used for DQS Minus<br>Channel. The value set here is<br>applicable ONLY when the<br>"Threshold Mode" option is set to<br>"Custom Threshold". |
| Configure       | Upper Threshold<br>(V) | DQSPlus_Up_Thresh  | (Accepts<br>user-defined text),<br>1.15 | Specify the upper measurement<br>threshold used for DQS Plus<br>Channel. The value set here is<br>applicable ONLY when the<br>"Threshold Mode" option is set to<br>"Custom Threshold".  |
| Configure       | Upper Threshold<br>(V) | DQS_Up_Thresh      | (Accepts<br>user-defined text),<br>0.50 | Specify the upper measurement<br>threshold used for DQS Channel.<br>The value set here is applicable<br>ONLY when the "Threshold Mode"<br>option is set to "Custom<br>Threshold".       |
| Configure       | Upper Threshold<br>(V) | DQ_Up_Thresh       | (Accepts<br>user-defined text),<br>1.15 | Specify the upper measurement<br>threshold used for DQ Channel.<br>The value set here is applicable<br>ONLY when the "Threshold Mode"<br>option is set to "Custom<br>Threshold".        |

| GUI<br>Location | Label                  | Variable                 | Values                                                 | Description                                                                                                    |
|-----------------|------------------------|--------------------------|--------------------------------------------------------|----------------------------------------------------------------------------------------------------|
| Configure       | Upper Threshold<br>(V) | REMinus_Up_Thresh        | (Accepts<br>user-defined text),<br>1.15                | Specify the upper measurement<br>threshold used for RE Channel.<br>The value set here is applicable<br>ONLY when the "Threshold Mode"<br>option is set to "Custom<br>Threshold".      |
| Configure       | Upper Threshold<br>(V) | REPlus_Up_Thresh         | (Accepts<br>user-defined text),<br>1.15                | Specify the upper measurement<br>threshold used for RE Plus<br>Channel. The value set here is<br>applicable ONLY when the<br>"Threshold Mode" option is set to<br>"Custom Threshold". |
| Configure       | Upper Threshold<br>(V) | RE_Up_Thresh             | (Accepts<br>user-defined text),<br>0.50                | Specify the upper measurement<br>threshold used for RE Channel.<br>The value set here is applicable<br>ONLY when the "Threshold Mode"<br>option is set to "Custom<br>Threshold".      |
| Configure       | Upper Threshold<br>(V) | WESE_Up_Thresh           | (Accepts<br>user-defined text),<br>1.15                | Specify the upper measurement<br>threshold used for WE SE<br>Channel. The value set here is<br>applicable ONLY when the<br>"Threshold Mode" option is set to<br>"Custom Threshold".   |
| Configure       | VCC (V)                | InputVCC                 | (Accepts<br>user-defined text),<br>1.95, 1.8, 1.7, 1.2 | Identifies the input supply voltage.                                                                                                    |
| Configure       | VCCQ (V)               | InputVCCQ                | (Accepts<br>user-defined text),<br>1.95, 1.8, 1.7, 1.2 | Identifies the input supply voltage for data signal.                                                                                                    |
| Configure       | VIH(ac) (V)            | InputThreshold_Vih_ac_DQ | (Accepts<br>user-defined text),<br>1.15, 0.750         | Identifies the ac input logic HIGH voltage for DQ and DM inputs.                                                                                                    |
| Configure       | VIH(dc) (V)            | InputThreshold_Vih_dc_DQ | (Accepts<br>user-defined text),<br>1.05, 0.700         | Identifies the dc input logic HIGH voltage for DQ and DM inputs.                                                                                                    |
| Configure       | VIHdiff(ac) (V)        | VIHdiff_ac_DQS           | (Accepts<br>user-defined text),<br>0.500, 0.300        | Differential input high. Affects only differential DQS only.                                                                                                    |
| Configure       | VIHdiff(dc) (V)        | VIHdiff_dc_DQS           | (Accepts<br>user-defined text),<br>0.300, 0.200        | Differential input high. Affects only differential DQS only.                                                                                                    |

 Table 2
 Configuration Variables and Values (continued)

| GUI<br>Location | Label           | Variable                 | Values                                                          | Description                                                     |
|-----------------|-----------------|--------------------------|-----------------------------------------------------------------|-----------------------------------------------------------------|
| Configure       | VIL(ac) (V)     | InputThreshold_Vil_ac_DQ | (Accepts<br>user-defined text),<br>0.650, 0.450                 | Identifies the ac input logic LOW voltage for DQ and DM inputs. |
| Configure       | VIL(dc) (V)     | InputThreshold_Vil_dc_DQ | (Accepts<br>user-defined text),<br>0.750, 0.500                 | Identifies the dc input logic LOW voltage for DQ and DM inputs. |
| Configure       | VILdiff(ac) (V) | VILdiff_ac_DQS           | (Accepts<br>user-defined text),<br>-0.500, -0.300               | Differential input low. Affects only differential DQS only.     |
| Configure       | VILdiff(dc) (V) | VILdiff_dc_DQS           | (Accepts<br>user-defined text),<br>-0.300, -0.200               | Differential input high. Affects only differential DQS only.    |
| Configure       | VOH (V)         | InputThreshold_Voh       | (Accepts<br>user-defined text),<br>1.020, 0.720                 | Identifies the ac output logic<br>HIGH voltage.                 |
| Configure       | VOHdiff(ac) (V) | VOHdiff_ac               | (Accepts<br>user-defined text),<br>0.540, 0.360                 | Differential output high. Affects only differential DQS only.   |
| Configure       | VOL (V)         | InputThreshold_Vol       | (Accepts<br>user-defined text),<br>0.600, 0.480                 | Identifies the dc output logic<br>LOW voltage.                  |
| Configure       | VOLdiff(ac) (V) | VOLdiff_ac               | (Accepts<br>user-defined text),<br>-0.540, -0.360               | Differential output low. Affects only differential DQS only.    |
| Configure       | VRefQ (V)       | InputRefV_VrefQ          | (Accepts<br>user-defined text),<br>0.900, 0.600                 | Identifies the input reference voltage for DQ input.            |
| Configure       | VSSQ (V)        | InputVSSQ                | (Accepts<br>user-defined text),<br>0.0                          | Identifies the ground voltage for data signal.                  |
| Configure       | VTT (V)         | InputVTT                 | (Accepts<br>user-defined text),<br>1.00, 0.900, 0.800,<br>0.600 | Identifies the termination voltage.                             |
| Configure       | WE_SE           | WESEChannel              | CHANnel1,<br>CHANnel2,<br>CHANnel3,<br>CHANnel4                 | Identifies the source channel for<br>WE Single-Ended Signal.    |

| GUI<br>Location | Label                                                | Variable                          | Values                                            | Description                                                                                                    |
|-----------------|------------------------------------------------------|-----------------------------------|---------------------------------------------------|----------------------------------------------------------------------------------------------------|
| Configure       | WE_SE High<br>Voltage (V)                            | InputThreshold_WE_SE_High         | (Accepts<br>user-defined text),<br>1.15, 0.750    | Identifies the High Voltage for<br>WE Single-Ended.                                                                                                    |
| Configure       | WE_SE Low<br>Voltage (V)                             | InputThreshold_WE_SE_Low          | (Accepts<br>user-defined text),<br>0.650, 0.450   | Identifies the Low Voltage for WE<br>Single-Ended.                                                                                                    |
| Configure       | Waveform File Type                                   | WfmFileType                       | .wfm, .h5                                         | By selecting ".wfm", the<br>application will save the<br>waveform in wfm format for<br>measurement. While selecting<br>".h5", the application will save<br>the waveform in h5 format for<br>measurement.                |
| Configure       | searchRange_RE2D<br>QS                               | searchRange_RE2DQS                | (Accepts<br>user-defined text),<br>19, 20, 21     | Search range of the algorithm to find first edge after preamble behavior                                                                                                    |
| Configure       | tRPRECriteria                                        | tRPRECriteria                     | (Accepts<br>user-defined text),<br>1.5, 2, 2.5    | If the gap>tRPRECriteria*UI then<br>that gap is identify as tRPRE. This<br>info is used to differentiate<br>between a preamble and normal<br>UI. This is useful if the data rate is<br>very low and tRPRE is very short |
| Run Tests       | Event                                                | RunEvent                          | (None), Fail, Margin<br>< N, Pass                 | Names of events that can be used<br>with the StoreMode=Event or<br>RunUntil RunEventAction options                                                                                                    |
| Run Tests       | RunEvent=Margin <<br>N: Minimum<br>required margin % | RunEvent_Margin <<br>N_MinPercent | Any integer in<br>range: 0 <= value<br><= 99      | Specify N using the 'Minimum required margin %' control.                                                                                                    |
| Set Up          | Data Interface                                       | DataInterfaceOptionSetVar         | NVDDR2, NVDDR3                                    | Options to select the data<br>interface. Either NVDDR2 or<br>NVDDR3.                                                                                                    |
| Set Up          | Data rate                                            | pcboSpeedGrade                    | (Accepts<br>user-defined text),<br>533, 800, 1200 | This option allows user to enter specific data rate.                                                                                                    |
| Set Up          | Device ID                                            | pcboOverallDeviceID               | (Accepts<br>user-defined text)                    | This option allow user to key in related test details.                                                                                                    |
| Set Up          | Input Signal Setup                                   | InputSignalOptionSetVar           | Live, Offline                                     | Options to select the input signal.<br>Either live signal or saved signal.                                                                                                    |

 Table 2
 Configuration Variables and Values (continued)

| GUI<br>Location | Label                  | Variable                | Values                         | Description                                                                                                    |
|-----------------|------------------------|-------------------------|--------------------------------|----------------------------------------------------------------------------------------------------|
| Set Up          | OffALEWfmFile          | OfflineALEFilePath      | (Accepts<br>user-defined text) | Saved ALE signal. Only available<br>for Offline Mode. Saved ALE<br>signal. Only available for Offline<br>Mode.                                              |
| Set Up          | OffCEWfmFile           | OfflineCEFilePath       | (Accepts<br>user-defined text) | Saved Chip Enable signal. Only<br>available for Offline Mode. Saved<br>Chip Enable signal. Only available<br>for Offline Mode.                              |
| Set Up          | OffCLEWfmFile          | OfflineCLEFilePath      | (Accepts<br>user-defined text) | Saved CLE signal. Only available<br>for Offline Mode. Saved CLE<br>signal. Only available for Offline<br>Mode.                                              |
| Set Up          | OffDQSDiffWfmFile      | OfflineDQSFilePath      | (Accepts<br>user-defined text) | Saved DQS Differential signal.<br>Only available for Offline Mode.<br>Saved DQS Differential signal.<br>Only available for Offline Mode.                    |
| Set Up          | OffDQSMinusWfmF<br>ile | OfflineDQSMinusFilePath | (Accepts<br>user-defined text) | Saved DQS Minus signal. Only<br>available for Offline Mode. Saved<br>DQS Minus signal. Only available<br>for Offline Mode.                                  |
| Set Up          | OffDQSPlusWfmFil<br>e  | OfflineDQSPlusFilePath  | (Accepts<br>user-defined text) | Saved DQS Plus signal. Only<br>available for Offline Mode. Saved<br>DQS Plus signal. Only available<br>for Offline Mode.                                    |
| Set Up          | OffDQWfmFile           | OfflineDQFilePath       | (Accepts<br>user-defined text) | Saved Data (DQ) signal. Only<br>available for Offline Mode. Saved<br>Data (DQ) signal. Only available<br>for Offline Mode.                                  |
| Set Up          | OffREDiffWfmFile       | OfflineREFilePath       | (Accepts<br>user-defined text) | Saved Read Enable Differential<br>signal. Only available for Offline<br>Mode. Saved Read Enable<br>Differential signal. Only available<br>for Offline Mode. |
| Set Up          | OffREMinusWfmFil<br>e  | OfflineREMinusFilePath  | (Accepts<br>user-defined text) | Saved RE Minus signal. Only<br>available for Offline Mode. Saved<br>RE Minus signal. Only available<br>for Offline Mode.                                    |
| Set Up          | OffWEWfmFile           | OfflineWEFilePath       | (Accepts<br>user-defined text) | Saved WE signal. Only available<br>for Offline Mode. Saved WE<br>signal. Only available for Offline<br>Mode.                                                |

| Table 2         Configuration Variables and Values (continue) | ed) |
|---------------------------------------------------------------|-----|
|---------------------------------------------------------------|-----|

| GUI<br>Location | Label            | Variable                         | Values                         | Description                                           |
|-----------------|------------------|----------------------------------|--------------------------------|-------------------------------------------------------|
| Set Up          | User Comment     | txtOverallUserComment            | (Accepts<br>user-defined text) | This option allow user to key in related test detail. |
| Set Up          | User Description | pcboOverallDeviceDescriptio<br>n | (Accepts<br>user-defined text) | This option allow user to key in test detail.         |

Keysight D9010ONFC ONFI Compliance Test Application Programmer's Reference

# 3 Test Names and IDs

The following table shows the mapping between each test's numeric ID and name. The numeric ID is required by various remote interface methods.

- Name The name of the test as it appears on the user interface **Select Tests** tab.
- Test ID The number to use with the RunTests method.
- Description The description of the test as it appears on the user interface Select Tests tab.

For example, if the graphical user interface displays this tree in the **Select Tests** tab:

- All Tests
  - Rise Time
  - Fall Time

then you would expect to see something like this in the table below:

#### Table 3 Example Test Names and IDs

| Name      | Test ID | Description               |
|-----------|---------|---------------------------|
| Fall Time | 110     | Measures clock fall time. |
| Rise Time | 100     | Measures clock rise time. |

and you would run these tests remotely using:

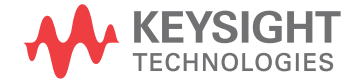

Here are the actual Test names and IDs used by this application. Listed at the end, you may also find:

- Deprecated IDs and their replacements.
- Macro IDs which may be used to select multiple related tests at the same time.

# NOTE

The file, "TestInfo.txt", which may be found in the same directory as this help file, contains all of the information found in the table below in a format suitable for parsing.

| Table 4 | Test IDs and Names |
|---------|--------------------|
|---------|--------------------|

| Name                            | TestID | Description                            |
|---------------------------------|--------|----------------------------------------|
| ALE Overshoot Amplitude         | 212050 | ALE Overshoot Amplitude                |
| ALE Overshoot Amplitude         | 312050 | ALE Overshoot Amplitude                |
| ALE Overshoot Area              | 212051 | ALE Overshoot Area                     |
| ALE Overshoot Area              | 312051 | ALE Overshoot Area                     |
| ALE Undershoot Amplitude        | 212052 | ALE Undershoot Amplitude               |
| ALE Undershoot Amplitude        | 312052 | ALE Undershoot Amplitude               |
| ALE Undershoot Area             | 212053 | ALE Undershoot Area                    |
| ALE Undershoot Area             | 312053 | ALE Undershoot Area                    |
| CLE Overshoot Amplitude         | 212060 | CLE Overshoot Amplitude                |
| CLE Overshoot Amplitude         | 312060 | CLE Overshoot Amplitude                |
| CLE Overshoot Area              | 212061 | CLE Overshoot Area                     |
| CLE Overshoot Area              | 312061 | CLE Overshoot Area                     |
| CLE Undershoot Amplitude        | 212062 | CLE Undershoot Amplitude               |
| CLE Undershoot Amplitude        | 312062 | CLE Undershoot Amplitude               |
| CLE Undershoot Area             | 212063 | CLE Undershoot Area                    |
| CLE Undershoot Area             | 312063 | CLE Undershoot Area                    |
| DummyTestToHideOfflineConfigVar | 999000 | DummyTestToHideOfflineConfigVar        |
| Eye Diagram for Read DQ         | 240000 | DQ eye diagram for Read bursts.        |
| Eye Diagram for Read DQ         | 340000 | DQ eye diagram for Read bursts.        |
| Eye Diagram for Write DQ        | 241000 | DQ eye diagram for Write bursts.       |
| Eye Diagram for Write DQ        | 341000 | DQ eye diagram for Write bursts.       |
| SRIseF                          | 231001 | Input signal minimum falling slew rate |
| SRIseF                          | 331001 | Input signal minimum falling slew rate |

| Table 4 | Test IDs and Names | (continued) |
|---------|--------------------|-------------|
|---------|--------------------|-------------|

| Name                 | TestID | Description                                       |
|----------------------|--------|---------------------------------------------------|
| SRIseR               | 231000 | Input signal minimum rising slew rate             |
| SRIseR               | 331000 | Input signal minimum rising slew rate             |
| SROFdiff             | 230013 | Input signal minimum falling slew rate            |
| SROFdiff             | 330013 | Input signal minimum falling slew rate            |
| SRORdiff             | 230012 | Input signal minimum rising slew rate             |
| SRORdiff             | 330012 | Input signal minimum rising slew rate             |
| SROseF               | 230011 | Output signal minimum falling slew rate           |
| SROseF               | 330011 | Output signal minimum falling slew rate           |
| SROseR               | 230010 | Output signal minimum rising slew rate            |
| SROseR               | 330010 | Output signal minimum rising slew rate            |
| VIH(AC) for DQ       | 211000 | VIH(AC) for DQ                                    |
| VIH(AC) for DQ       | 311000 | VIH(AC) for DQ                                    |
| VIH(DC) for DQ       | 211001 | VIH(DC) for DQ                                    |
| VIH(DC) for DQ       | 311001 | VIH(DC) for DQ                                    |
| VIH.diff(AC) for DQS | 211004 | VIH.diff(AC) for DQS                              |
| VIH.diff(AC) for DQS | 311004 | VIH.diff(AC) for DQS                              |
| VIH.diff(DC) for DQS | 211005 | VIH.diff(DC) for DQS                              |
| VIH.diff(DC) for DQS | 311005 | VIH.diff(DC) for DQS                              |
| VIL(AC) for DQ       | 211002 | VIL(DC) for DQ                                    |
| VIL(AC) for DQ       | 311002 | VIL(DC) for DQ                                    |
| VIL(DC) for DQ       | 211003 | VIL(DC) for DQ                                    |
| VIL(DC) for DQ       | 311003 | VIL(DC) for DQ                                    |
| VIL.diff(AC) for DQS | 211006 | VIL.diff(AC) for DQS                              |
| VIL.diff(AC) for DQS | 311006 | VIL.diff(AC) for DQS                              |
| VIL.diff(DC) for DQS | 211007 | VIL.diff(DC) for DQS                              |
| VIL.diff(DC) for DQS | 311007 | VIL.diff(DC) for DQS                              |
| VIX for Strobe       | 211040 | AC differential input cross point voltage(Strobe) |
| VIX for Strobe       | 311040 | AC differential input cross point voltage(Strobe) |
| VOH(AC) for DQ       | 210000 | VOH(AC) for DQ                                    |
| VOH(AC) for DQ       | 310000 | VOH(AC) for DQ                                    |
| VOH.diff(AC) for DQS | 210002 | VOH.diff(DC) for DQS                              |

 Table 4
 Test IDs and Names (continued)

| Name                    | TestID | Description                                                 |
|-------------------------|--------|-------------------------------------------------------------|
| VOH.diff(AC) for DQS    | 310002 | VOH.diff(DC) for DQS                                        |
| VOL(AC) for DQ          | 210001 | VOL(AC) for DQ                                              |
| VOL(AC) for DQ          | 310001 | VOL(AC) for DQ                                              |
| VOL.diff(AC) for DQS    | 210003 | VOL.diff(AC) for DQS                                        |
| VOL.diff(AC) for DQS    | 310003 | VOL.diff(AC) for DQS                                        |
| VOX for RE              | 210050 | AC differential output signals cross point voltage (RE)     |
| VOX for RE              | 310050 | AC differential output signals cross point voltage (RE)     |
| VOX for Strobe          | 210041 | AC differential output cross point voltage(Strobe)          |
| VOX for Strobe          | 310041 | AC differential output signals cross point voltage (Strobe) |
| VSEH(AC) for DQS Minus  | 210032 | VSEH(AC)(Strobes Minus)                                     |
| VSEH(AC) for DQS Minus  | 310032 | VSEH(AC)(Strobes Minus)                                     |
| VSEH(AC) for DQS Plus   | 210030 | VSEH(AC)(Strobes Plus)                                      |
| VSEH(AC) for DQS Plus   | 310030 | VSEH(AC)(Strobes Plus)                                      |
| VSEL(AC) for DQS Minus  | 210033 | VSEL(AC)(Strobes Minus)                                     |
| VSEL(AC) for DQS Minus  | 310033 | VSEL(AC)(Strobes Minus)                                     |
| VSEL(AC) for DQS Plus   | 210031 | VSEL(AC) (Strobes Plus)                                     |
| VSEL(AC) for DQS Plus   | 310031 | VSEL(AC) (Strobes Plus)                                     |
| WE Overshoot Amplitude  | 212070 | WE Overshoot Amplitude                                      |
| WE Overshoot Amplitude  | 312070 | WE Overshoot Amplitude                                      |
| WE Overshoot Area       | 212071 | WE Overshoot Area                                           |
| WE Overshoot Area       | 312071 | WE Overshoot Area                                           |
| WE Undershoot Amplitude | 212072 | WE Undershoot Amplitude                                     |
| WE Undershoot Amplitude | 312072 | WE Undershoot Amplitude                                     |
| WE Undershoot Area      | 212073 | WE Undershoot Area                                          |
| WE Undershoot Area      | 312073 | WE Undershoot Area                                          |
| tAC                     | 230210 | Access window of DQ[7:0] from RE_n (RE_t/RE_c crosspoint)   |
| tAC                     | 330210 | Access window of DQ[7:0] from RE_n (RE_t/RE_c crosspoint)   |
| tCAH                    | 232009 | Command/address DQ Hold time                                |
| tCAH                    | 332009 | Command/address DQ Hold time                                |
| tCALH_ALE               | 232004 | W/R_n and ALE Hold time                                     |
| tCALH_ALE               | 332004 | W/R_n and ALE Hold time                                     |

| Table 4 | Test IDs and Names | (continued) |
|---------|--------------------|-------------|
|---------|--------------------|-------------|

| Name                | TestID | Description                                                           |
|---------------------|--------|-----------------------------------------------------------------------|
| tCALH_CLE           | 232002 | W/R_n and CLE Hold time                                               |
| tCALH_CLE           | 332002 | W/R_n and CLE Hold time                                               |
| tCALS_ALE           | 232003 | W/R_n and ALE Setup time                                              |
| tCALS_ALE           | 332003 | W/R_n and ALE Setup time                                              |
| tCALS_CLE           | 232001 | W/R_n and CLE Setup time                                              |
| tCALS_CLE           | 332001 | W/R_n and CLE Setup time                                              |
| tCAS                | 232008 | Command/address DQ setup time                                         |
| tCAS                | 332008 | Command/address DQ setup time                                         |
| tCDQSS              | 231600 | DQS setup time for data input start                                   |
| tCDQSS              | 331600 | DQS setup time for data input start                                   |
| tCH                 | 232007 | CE_n hold time for WE_n                                               |
| tCH                 | 332007 | CE_n hold time for WE_n                                               |
| tCR                 | 230600 | CE_n to (RE_n low or RE_t/RE_c crosspoint)                            |
| tCR                 | 330600 | CE_n to (RE_n low or RE_t/RE_c crosspoint)                            |
| tCS                 | 232006 | CE_n setup time for WE_n                                              |
| tCS                 | 332006 | CE_n setup time for WE_n                                              |
| tCS                 | 331607 | CE_n setup time with DQS                                              |
| tCS-Read            | 230601 | CE_n setup time with DQS RE_n                                         |
| tCS-Read            | 330601 | CE_n setup time with DQS RE_n                                         |
| tCS-Write           | 231607 | CE_n setup time with DQS                                              |
| tCSD_ALE            | 232000 | ALE hold time from CE_n high                                          |
| tCSD_ALE            | 332000 | ALE hold time from CE_n high                                          |
| tCSD_CLE            | 232010 | CLE hold time from CE_n high                                          |
| tCSD_CLE            | 332010 | CLE hold time from CE_n high                                          |
| tDBS                | 231606 | DQS (DQS_t) high setup to CE_n low during data burst                  |
| tDBS                | 331606 | DQS (DQS_t) high setup to CE_n low during data burst                  |
| tDBS-Read           | 230602 | RE_n (RE_t) high setup to CE_n low during data burst                  |
| tDBS-Read           | 330602 | RE_n (RE_t) high setup to CE_n low during data burst                  |
| tDH(derate)         | 231203 | DQ input hold time - Differential. Available for Timing Mode 0 to 3.  |
| tDH(derate)         | 331203 | DQ input hold time - Differential. Available for Timing Mode 0 to 3.  |
| tDH_relaxed(derate) | 231205 | DQ input hold time - Differential. Available for Timing Mode 4 to 10. |

 Table 4
 Test IDs and Names (continued)

| Name                | TestID | Description                                                            |
|---------------------|--------|------------------------------------------------------------------------|
| tDH_relaxed(derate) | 331205 | DQ input hold time - Differential. Available for Timing Mode 4 to 10.  |
| tDH_tight(derate)   | 231204 | DQ input hold time - Differential. Available for Timing Mode 4 to 10.  |
| tDH_tight(derate)   | 331204 | DQ input hold time - Differential. Available for Timing Mode 4 to 10.  |
| tDIPW               | 231605 | DQ input pulse width                                                   |
| tDIPW               | 331605 | DQ input pulse width                                                   |
| tDQSD               | 230230 | (RE_n low or RE_t/RE_c crosspoint) to DQS/DQ driven by device)         |
| tDQSD               | 330230 | (RE_n low or RE_t/RE_c crosspoint) to DQS/DQ driven by device)         |
| tDQSH               | 231603 | DQS input high pulse width                                             |
| tDQSH               | 331603 | DQS input high pulse width                                             |
| tDQSL               | 231604 | DQS input low pulse width                                              |
| tDQSL               | 331604 | DQS input low pulse width                                              |
| tDQSQ               | 230520 | DQS-DQ skew, DQS to last DQ valid, per access                          |
| tDQSQ               | 330520 | DQS-DQ skew, DQS to last DQ valid, per access                          |
| tDQSRE              | 230211 | Access window of DQS from RE_n (RE_t/RE_c)                             |
| tDQSRE              | 330211 | Access window of DQS from RE_n (RE_t/RE_c)                             |
| tDQSRH              | 230500 | DQS hold time after (RE_n low or RE_t/RE_c crosspoint)                 |
| tDQSRH              | 330500 | DQS hold time after (RE_n low or RE_t/RE_c crosspoint)                 |
| tDS(derate)         | 231200 | DQ input setup time - Differential. Available for Timing Mode 0 to 3.  |
| tDS(derate)         | 331200 | DQ input setup time - Differential. Available for Timing Mode 0 to 3.  |
| tDSC(abs)           | 231602 | Absolute DQS cycle time                                                |
| tDSC(abs)           | 331602 | Absolute DQS cycle time                                                |
| tDSC(avg)           | 231601 | Average DQS cycle time                                                 |
| tDSC(avg)           | 331601 | Average DQS cycle time                                                 |
| tDS_relaxed(derate) | 231202 | DQ input setup time - Differential. Available for Timing Mode 4 to 10. |
| tDS_relaxed(derate) | 331202 | DQ input setup time - Differential. Available for Timing Mode 4 to 10. |
| tDS_tight(derate)   | 231201 | DQ input setup time - Differential. Available for Timing Mode 4 to 10. |
| tDS_tight(derate)   | 331201 | DQ input setup time - Differential. Available for Timing Mode 4 to 10. |
| tDVW                | 230232 | Output data valid window                                               |
| tDVWd (device)      | 330232 | Output data valid window                                               |
| tJITcc(DQS)         | 221051 | tjitcc(DQS) - DQS period jitter(Rising Edge)                           |
| tJITcc(DQS)         | 321051 | tjitcc(DQS) - DQS period jitter(Rising Edge)                           |

| Table 4 | Test IDs and Names | (continued) |
|---------|--------------------|-------------|
|---------|--------------------|-------------|

| Name                      | TestID | Description                                                                                |
|---------------------------|--------|--------------------------------------------------------------------------------------------|
| tJITcc(RE)                | 220061 | tjitcc(RE) - RE period jitter(Rising Edge)                                                 |
| tJITcc(RE)                | 320061 | tjitcc(RE) - RE period jitter(Rising Edge)                                                 |
| tJITper(DQS)              | 221050 | tjitper(DQS) - DQS period jitter(Rising Edge)                                              |
| tJITper(DQS)              | 321050 | tjitper(DQS) - DQS period jitter(Rising Edge)                                              |
| tJITper(RE)               | 220060 | tjitper(RE) - RE period jitter(Rising Edge)                                                |
| tJITper(RE)               | 320060 | tjitper(RE) - RE period jitter(Rising Edge)                                                |
| tQH                       | 230300 | DQ-DQS hold, DQS to first DQ to go non-valid, per access                                   |
| tQH                       | 330300 | DQ-DQS hold, DQS to first DQ to go non-valid, per access                                   |
| tQSH                      | 230310 | DQS output high time                                                                       |
| tQSH                      | 330310 | DQS output high time                                                                       |
| tQSL                      | 230311 | DQS output Low time                                                                        |
| tQSL                      | 330311 | DQS output Low time                                                                        |
| tRC(abs)                  | 230400 | Absolute read cycle period, measured from rising edge to the next consecutive rising edge  |
| tRC(abs)                  | 330400 | Absolute read cycle period, measured from rising edge to the next consecutive rising edge  |
| tRC(avg)                  | 230401 | Average read cycle time, also known as tRC                                                 |
| tRC(avg)                  | 330401 | Average read cycle time, also known as tRC                                                 |
| tREH(abs)                 | 230402 | Absolute read cycle period, measured from rising edge to the next consecutive falling edge |
| tREH(abs) (with training) | 330402 | Absolute read cycle period, measured from rising edge to the next consecutive falling edge |
| tREH(avg)                 | 230403 | Average RE_n/RE_t high level width                                                         |
| tREH(avg) (with training) | 330403 | Average RE_n/RE_t high level width                                                         |
| tRP(abs)                  | 230404 | Absolute read cycle period, measured from falling edge to the next consecutive rising edge |
| tRP(abs)                  | 330404 | Absolute read cycle period, measured from falling edge to the next consecutive rising edge |
| tRP(avg)                  | 230405 | Average RE_n/RE_t low level width                                                          |
| tRP(avg)                  | 330405 | Average RE_n/RE_t low level width                                                          |
| tRPRE                     | 230450 | Read preamble                                                                              |
| tRPRE                     | 330450 | Read preamble                                                                              |
| tRPRE2                    | 230451 | Read preamble with ODT Enable                                                              |

# 3 Test Names and IDs

| Table 4 | Test IDs and Names | (continued) |
|---------|--------------------|-------------|
|---------|--------------------|-------------|

| Name   | TestID | Description                         |
|--------|--------|-------------------------------------|
| tRPRE2 | 330451 | Read preamble with ODT Enable       |
| tRPST  | 230452 | Read Postamble                      |
| tRPST  | 330452 | Read Postamble                      |
| tRPSTH | 230453 | Read postamble hold time            |
| tRPSTH | 330453 | Read postamble hold time            |
| tWP    | 232005 | WE_n pulse width                    |
| tWP    | 332005 | WE_n pulse width                    |
| tWPRE  | 231450 | DQS Write preamble                  |
| tWPRE  | 331450 | DQS Write preamble                  |
| tWPRE2 | 231451 | DQS Write preamble with ODT enabled |
| tWPRE2 | 331451 | DQS Write preamble with ODT enabled |
| tWPST  | 231452 | Write Postamble                     |
| tWPST  | 331452 | Write Postamble                     |
| tWPSTH | 231453 | Write postamble hold time           |
| tWPSTH | 331453 | Write postamble hold time           |

# 4 Instruments

The following table shows the instruments used by this application. The name is required by various remote interface methods.

- Instrument Name The name to use as a parameter in remote interface commands.
- Description The description of the instrument.

For example, if an application uses an oscilloscope and a pulse generator, then you would expect to see something like this in the table below:

#### Table 5 Example Instrument Information

| Name  | Description                               |
|-------|-------------------------------------------|
| scope | The primary oscilloscope.                 |
| Pulse | The pulse generator used for Gen 2 tests. |

and you would be able to remotely control an instrument using:

```
ARSL syntax (replace [description] with actual parameter)
arsl -a ipaddress -c "SendScpiCommandCustom 'Command=[scpi
command];Timeout=100;Instrument=pulsegen'"
arsl -a ipaddress -c "SendScpiQueryCustom 'Command=[scpi
query];Timeout=100;Instrument=pulsegen'"
C# syntax (replace [description] with actual parameter)
SendScpiCommandOptions commandOptions = new SendScpiCommandOptions();
commandOptions.Command = "[scpi command]";
commandOptions.Instrument = "[instrument name]";
commandOptions.Timeout = [timeout];
remoteAte.SendScpiCommand(commandOptions);
SendScpiQueryOptions queryOptions = new SendScpiQueryOptions();
```

```
sendscpigueryOptions queryOptions = new sendscpigueryOptions();
queryOptions.Query = "[scpi query]";
queryOptions.Instrument = "[instrument name]";
```

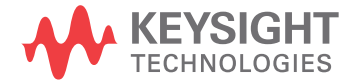

```
queryOptions.Timeout = [timeout];
remoteAte.SendScpiQuery(queryOptions);
```

Here are the actual instrument names used by this application:

NOTE

The file, "InstrumentInfo.txt", which may be found in the same directory as this help file, contains all of the information found in the table below in a format suitable for parsing.

#### Table 6Instrument Names

| Instrument Name | Description              |
|-----------------|--------------------------|
| Infiniium       | The primary oscilloscope |

# Index

# С

configuration variables and values, 9 copyright, 2

### I

IDs and names of tests, 27 instrument names, 35

#### Ν

names and IDs of tests, 27 names of instruments, 35 notices, 2

### Ρ

programming, introduction to, 7

# R

Remote Programming Toolkit, 8

## Т

test names and IDs, 27

#### V

variables and values, configuration, 9

#### W

warranty, 2

Index